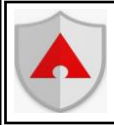

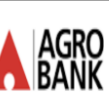

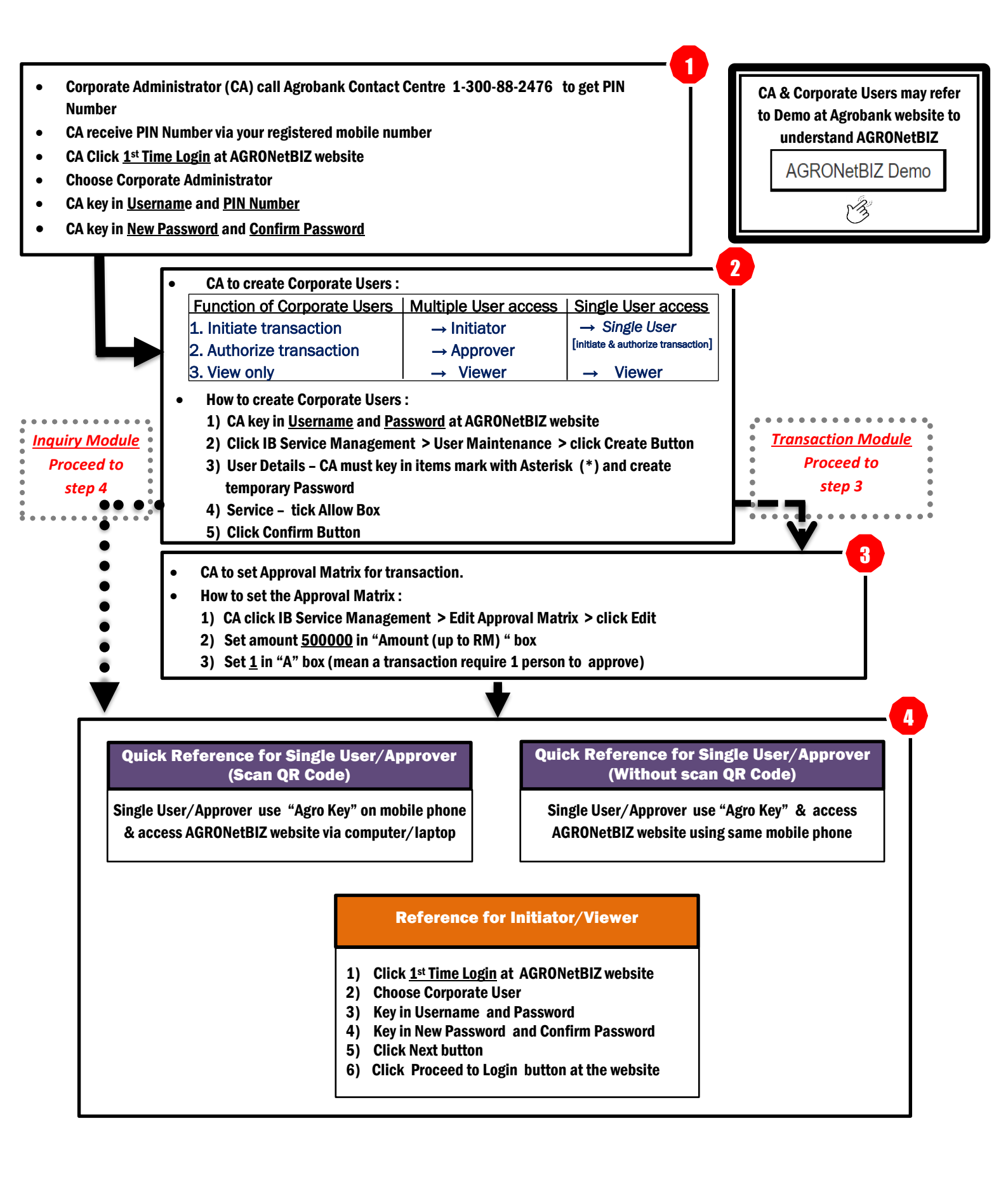

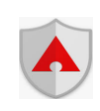

# Mobile Token: Quick Reference for Single User/Approver (Scan QR Code)

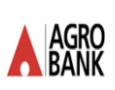

## A. Single User / Approver > First Time Login

- 1) Click <u>1st Time Login</u> at AGRONetBIZ website.
- 2) Choose Corporate User.
- 3) Key in <u>Username</u> and <u>Password</u>.
- 4) Key in <u>New Password</u> and <u>Confirm Password</u>. Then click Next button.
- 5) AGRONetBIZ website will display Activation Code.
- 6) Download "Agro Key" app via Google Play Store/Apple into Mobile Phone.
- 7) Open Agro Key App & click Activate Mobile Token.
- 8) For QR Code purpose > scan Activation Code at the website (refer no. 5).
- 9) Enter Passcode. Then re-enter Passcode for verification.
- 10) Agro Key App will display Registration Code > Key in the code into Registration Code box at the website.

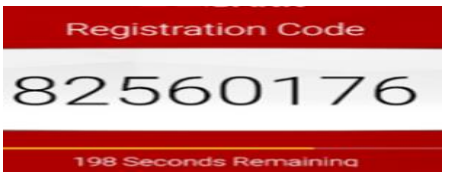

- 11) Click Request TAC & key in TAC Number at the website.
- 12) Click Next button at the website.
- 13) Use Agro Key App & click Next to scan QR Code > scan Confirmation Code at the website.
- 14) Click Proceed to Login button at the website.

### B. Single User / Approver > Login

- 1) Key in <u>Username</u> and <u>Password</u> to Login.
- 2) Click Login Button.
- 3) Open Agro Key App & click Log In.
- 4) Enter Passcode.
- 5) Agro Key App will display One Time Password > Key in the One Time Password into One Time Password box at the website.

One Time Password

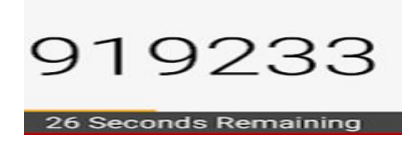

- C. Single User / Approver > Transaction Approval
- 1) Open Agro Key App & click Log In
- 2) Enter Passcode
- 3) Click Transaction Signing
- 4) Use Agro Key App to scan Challenge Question at the website
- 5) Agro Key App will display Challenge Response Code > Key in the code into Challenge Response Code box at the website.

Challenge Response Code

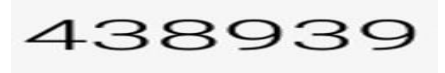

51 Seconds Remaining

### D. Single User / Approver > Activation Mobile Token

- 1) Download "Agro Key" app via Google Play Store/Apple App Store into Mobile Phone.
- 2) Click <u>Activate New Security Token</u> at AGRONetBIZ website.
- 3) Key in Username and Password.
- 4) Click Next button at AGRONetBIZ website.
- 5) Open Agro Key App on Mobile & click Activate Mobile Token.
- 6) Use Agro Key App to scan QR Code > scan Activation Code at the website.
- 7) Enter Passcode. Then re-enter Passcode for verification.
- 8) Agro Key App will display Registration Code > Key in the code into Registration Code box at the website.

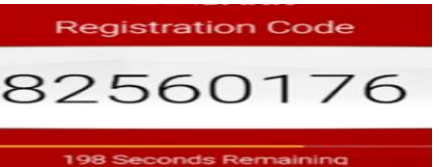

- 9) Click Request TAC & key in TAC Number at the website.
- 10)Click Next button at the website.
- 11) Use Agro Key App & click Next to scan QR Code > scan Confirmation Code at the website.
- 12) Click Proceed to Login button at the website.

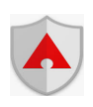

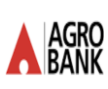

- A. Single User / Approver > First Time Login
- 1) Click <u>1st Time Login</u> at AGRONetBIZ website.
- 2) Choose Corporate User.
- 3) Key in <u>Username</u> and <u>Password</u>.
- 4) Key in <u>New Password</u> and <u>Confirm Password</u>. Then click Next button.
- 5) AGRONetBIZ website will display 14-digits Activation Code.
- 6) Download "Agro Key" app via Google Play Store/Apple into Mobile Phone.
- 7) Open Agro Key App & click Activate Mobile Token.
- 8) Then click keyboard symbol.

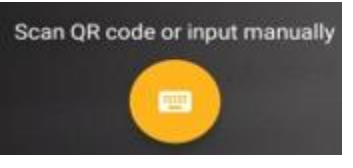

- 9) Enter Username in Agro Key App.
- 10) Enter 14-digits Activation Code (refer to no.5) to Agro Key App & click DONE button.

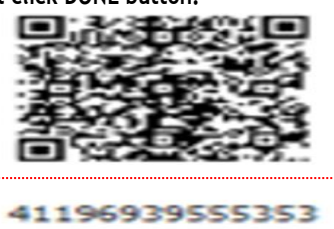

- 11) Enter Passcode. Then re-enter Passcode for verification.
- 12) Agro Key App will display Registration Code > Key in the code into Registration Code box at the website.

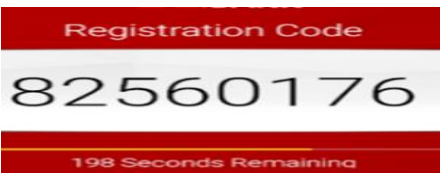

- 13) Click Request TAC & key in TAC Number at the website.
- 14) Click Next button at the website.
- 15) Click Next button at Agro Key App. Then click keyboard symbol.

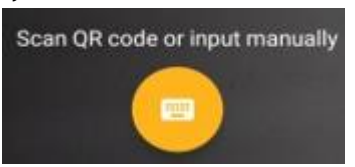

16) Enter 6-digits Confirmation Code (the code is displayed at the website) to Agro Key App & click OK button.

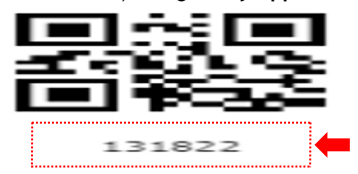

17) Click Proceed to Login button at the website.

- B. Single User / Approver > Login
- 1) Key in <u>Username</u> and <u>Password</u> to Login.
- 2) Click Login Button.
- 3) Open Agro Key App & click Log In.
- 4) Enter Passcode.
- 5) Agro Key App will display One Time Password > Key in the One Time Password into One Time Password box at the website.

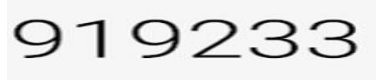

26 Seconds Remaining

- C. Single User / Approver > Transaction Approval
- 1) Open Agro Key App & click Log In
- 2) Enter Passcode
- 3) Click Transaction Signing
- 4) Agro Key App > click keyboard symbol.

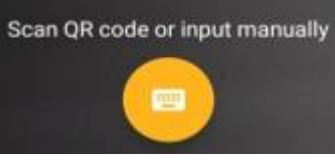

5) Enter 6-digits Code (the code is displayed at the website) to Agro Key App & click OK button.

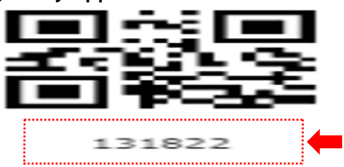

6) Agro Key App will display Challenge Response Code > Key in the code into Challenge Response Code box at the website.

Challenge Response Code

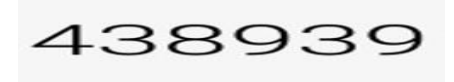

51 Seconds Remaining

#### D. Single User / Approver > Activation Mobile Token

- 1) Download "Agro Key" app via Google Play Store/Apple App Store into Mobile Phone.
- 2) Click Activate New Security Token at AGRONetBIZ website.
- 3) Key in Username and Password.
- 4) Click Next button at AGRONetBIZ website.
- 5) Open Agro Key App & click Activate Mobile Token.
- 6) Use Agro Key App > click keyboard symbol

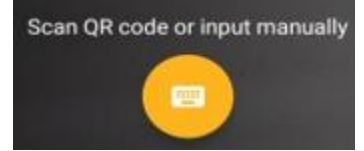

- 7) Enter Username to Agro Key App.
- 8) Enter 14-digits Activation Code (the code is displayed at the website) to Agro Key App & click DONE button.

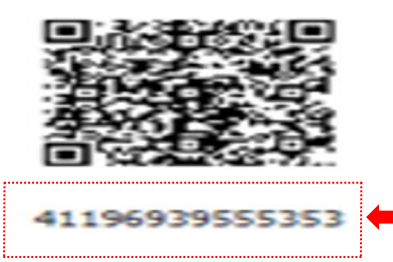

- 8) Enter Passcode. Then re-enter Passcode.
- 9) Agro Key App will display Registration Code > Key in the code into Registration Code box at the website.

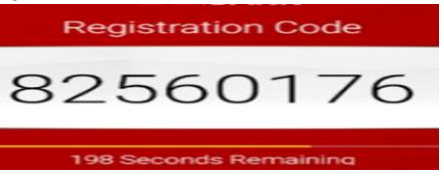

- 10) Click Request TAC & key in TAC Number at the website.
- 11) Click Next button at the website.
- 12) Click Next button at Agro Key App. Then click keyboard symbol.

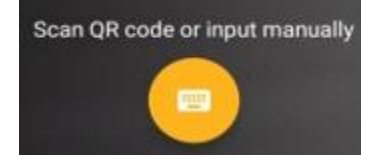

13) Enter 6-digits Confirmation Code (the code is displayed at the website) to Agro Key App & click OK button.

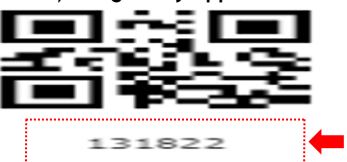

14) Click Proceed to Login button at the website.